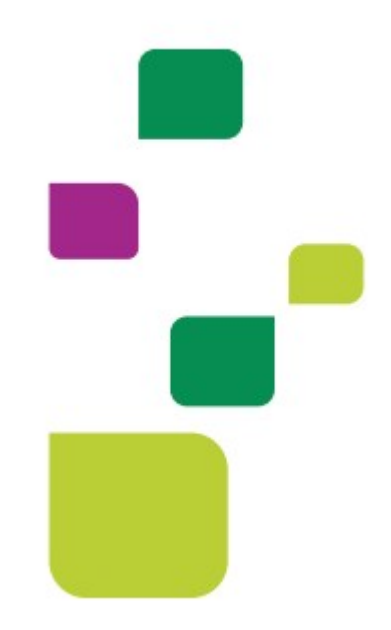

# **AUTORIZADOR WEB**

# Solicitação e Execução de Exames/Procedimentos

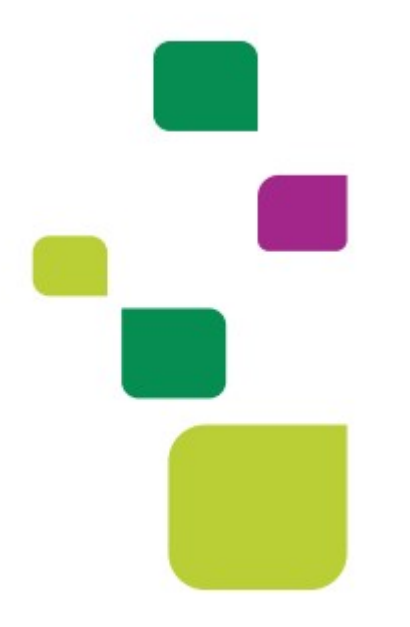

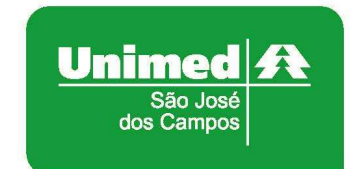

Manual atualizado em 29/03/2021

### 1. ACESSO AO SISTEMA

Para acessar o sistema Autorizador Web, entre no site da Unimed SJC em: www.unimedsjc.com.br / Serviços / Para você Prestador / Ver todos:

| Jnimed A<br>São José<br>eya Campos                                                   | Institucional                                                               | Serviços Quero ser Cliente                                                                | Rede de Atendimento | Links e Contato                    | Trabalhe Conosco |
|--------------------------------------------------------------------------------------|-----------------------------------------------------------------------------|-------------------------------------------------------------------------------------------|---------------------|------------------------------------|------------------|
| Para você Clien                                                                      | te                                                                          | Para você Cooperado                                                                       | Para                | você Prestador                     |                  |
| Espaço do Clien                                                                      | te                                                                          | Intranet Cooperados                                                                       | Int                 | tranet Credenciados                |                  |
| Espaco do Clien                                                                      | te PJ                                                                       | Ver todos                                                                                 | Ve                  | r todos -                          |                  |
| Ver todos                                                                            |                                                                             |                                                                                           |                     |                                    |                  |
| Ver todos<br>Fale Conosco<br>Wédico Cooperado                                        | o e Recurso Crede                                                           | enciado 0800 707 1019                                                                     |                     |                                    |                  |
| Ver todos<br>Fale Conosco<br>Médico Cooperado<br>Núcleo de Educaçã<br>Administrativo | o e Recurso Crede<br>ão Cooperativista                                      | enciado 0800 707 1019<br>(12) 2139-4196<br>(12) 2139-4000                                 |                     |                                    |                  |
| Ver todos<br>Fale Conosco<br>Médico Cooperado<br>Núcleo de Educaçã<br>Administrativo | o e Recurso Crede<br>ão Cooperativista<br>Autorizador Onli                  | enciado 0800 707 1019<br>(12) 2139-4196<br>(12) 2139-4000                                 |                     | Padrão TISS                        |                  |
| Ver todos Fale Conosco Wédico Cooperado Núcleo de Educaçã Administrativo             | o e Recurso Crede<br>ão Cooperativista<br>Autorizador Onli<br>Intranet Cree | enciado 0800 707 1019<br>(12) 2139-4196<br>(12) 2139-4000<br>ine (Prestador)<br>denciados | Solicit             | Padrão TISS<br>tação de Internação |                  |

# 2. IDENTIFICAÇÃO DO BENEFICIÁRIO

Após o login com clínica e senha, digitar o código do cartão no campo "Carteira" e pressionar a tecla "Tab"

| tificação do Prestador        |                     |     |            |                |   |
|-------------------------------|---------------------|-----|------------|----------------|---|
| Nome: UNIMED                  | SAO JOSE DOS CAMPOS | \$  | CRM: 4     |                |   |
| tificação do beneficiário - C | Checkin             |     |            |                |   |
| Carteira:                     | 00044505477000013   | 2 🏷 | Nome:      | TESTE DO TESTE |   |
| Nascimento:                   | 10/08/1979          |     | Sexo:      | Feminino       |   |
| Plano:                        | FACIL - ENF FACIL   |     | Validade:  | 30/08/2016     |   |
| CPF                           | 29002035896         |     | Telefones: | 1              | 1 |

# 3. SOLICITAÇÃO DE AUTORIZAÇÃO

Após identificação do prestador e do beneficiário, selecionar o menu "Solicita Exames TISS":

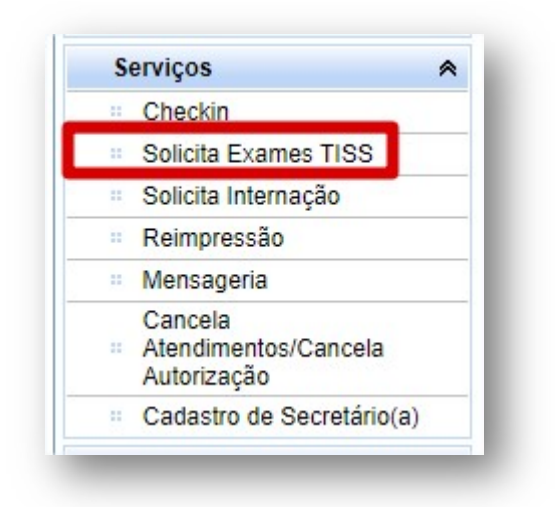

Preencher o campo 13 com o CRM do médico cooperado e pressione a tecla "TAB", os demais campos de identificação do médico solicitante serão preenchidos automaticamente:

**OBS.** Quando o médico NÃO for Cooperado da Unimed SJC, preencher o campo 13 com 0004 e os demais campos de identificação do médico solicitante.

| 12 - Cod. Operadora/CNPJ/CPF          |             |               | 13 - Nome do Contratado        |                 |   |
|---------------------------------------|-------------|---------------|--------------------------------|-----------------|---|
| 0 - Cód. na Op. 🔹                     | 00040000004 | Q             | UNIMED SAO JOSE DOS C          | CAMPOS          |   |
| 14 - Nome do Profissional Solicitante |             |               | 15 - Cons. Profissional        | Especialidade   |   |
| MEDICO TESTE                          |             |               | CRM                            | V 099 - UNIMEDS | ۲ |
| 16 - Nr. Conselho                     | 17 - UF     | 18 - Código C | 30                             |                 |   |
| 12345                                 | SP 🔹        | 999999 CB     | O-S desconhecido ou não inform | ado pelo 🔻      |   |

Em "Dados da Solicitação" preencher o campo "23 - Indicação Clínica":

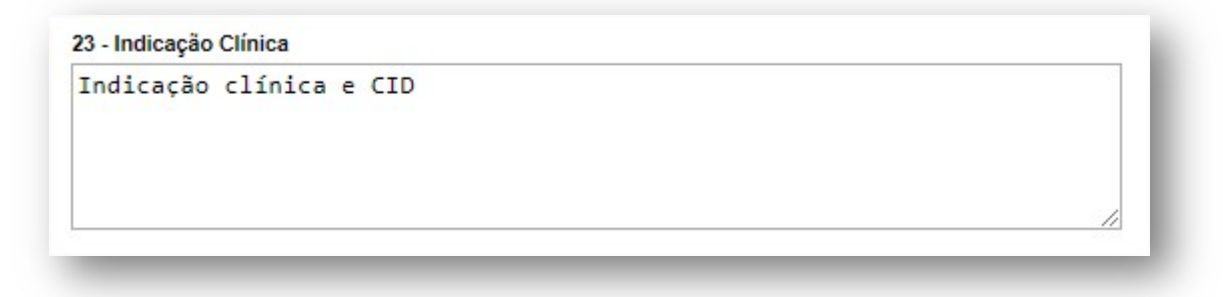

Adicionar o procedimento preenchendo os campos "24 - Tabela", "25 - Código do procedimento" e "27 – Qt. Solic" e clicar em "Adicionar":

| 24 - Tabela          | 25 - Cod. Proced. |   | 26 - Descrição                    | 27 - Qt. Solic. | Adiciona |
|----------------------|-------------------|---|-----------------------------------|-----------------|----------|
| 22 - Procedimentos V | 40101010          | R | ECG CONVENCIONAL DE ATE 12 DERIV. | 1               |          |

## Ficará dessa forma:

| 24 - Ta | abela |             | 25 - Cod.               | Proced. 26 - D                              | escrição        |               |                   | 27 - Qt. Solic | . Adicio         | nar |
|---------|-------|-------------|-------------------------|---------------------------------------------|-----------------|---------------|-------------------|----------------|------------------|-----|
| 22 -    | Proce | edimentos   | e 🗸                     | e,                                          |                 |               |                   | 1              |                  |     |
| OPM     | Seq.  | 24 - Tabela | 25 - Cod. Proced.       | 26 - Descrição                              | 27 - Qt. Solic. | 28 - Qt. Aut. | Fabricante da OPM | Valor da OPM   | Útima Realização | I   |
|         | 1     | 22          | 401010 <mark>1</mark> 0 | ECG CONVENCIONAL<br>DE ATE 12<br>DERIVACOES | 1               | 0             |                   |                |                  | ×   |

Clicar em Autorizar:

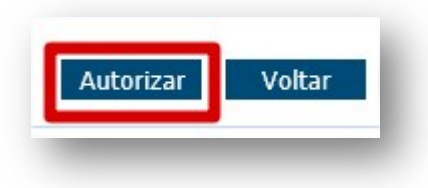

A solicitação retornará com status "Autorizado", "Em Análise" ou "Negado", depende do procedimento.

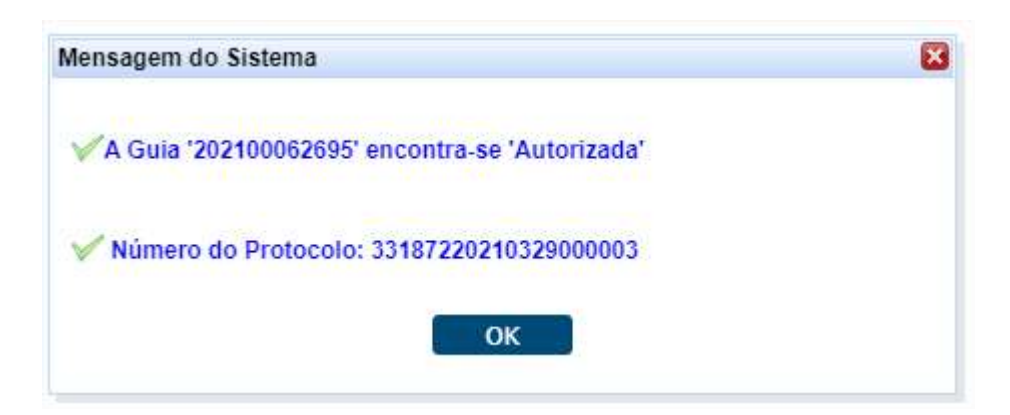

| 6 |
|---|
|   |
| × |
| × |
| X |
| × |
| × |
|   |

Exames e procedimentos de racionalização, terapias e que contenham pacotes ficarão pendentes e há necessidade de aguardar o prazo de autorização.

Anote o número da Guia.

Clicar em "Não", a não ser que o paciente solicite um comprovante de solicitação de autorização.

| ienaugen                |                      |
|-------------------------|----------------------|
| Deseja imprimir o Proto | colo de Atendimento? |
| Sim                     | Nao                  |

Existe a possibilidade de envio de documentos e informações para o Médico Auditor, se não houver necessidade de enviar, clicar em Não.

| loneagam              | 0107                  |
|-----------------------|-----------------------|
| nensagem              |                       |
|                       |                       |
| Deseja enviar uma men | sagem para o auditor? |

**OBS.** Para mais detalhes sobre esse processo de envio de documentação, consultar o manual: **Mensageria - Interação entre Clínica e Unimed** disponível no site.

## 4. CONSULTAR STATUS

Clicar nas duas setas verdes ao lado da carteira:

| Carteira:        | 00044600018069582   | Nor 🔁 🔁     | ne:            |            |                    |                   |
|------------------|---------------------|-------------|----------------|------------|--------------------|-------------------|
| Nascimento:      |                     | Se          | xo: Masculino  |            |                    |                   |
| Plano:           | CORREIOS - ENFERMAR | RIA Valida  | de: 30/06/2021 |            |                    | >                 |
| CPF:             |                     | Telefon     | es: /          |            | <i>S</i> .         | (                 |
| s Digitadas/Pe   | ndentes             |             |                |            |                    |                   |
| Data Solicitação | Guia Operadora      | Solicitante | Tipo           | Situação   | Açi                | ões -             |
| 00/00/0004       | 202100062607        |             | SADT           | Autorizada | [Observações] [Eve | cutorl [Imprimit] |

No exemplo acima a guia está "Autorizada", ou seja, está pronta para ser executada.

Se ela estiver "**Pendente Comunicação**", entre em contato com a equipe de Suporte ao Prestador ou com a Central de Atendimento da Unimed SJC. Vide contato no item 6.

Se ela estiver "**Em análise**", é necessário aguardar o prazo de autorização que varia de 5 a 10 dias úteis.

Se ela estiver "Negada", solicite a "insistência", como no exemplo a seguir:

| ata sonettação | Guia Operadora | Solicitante  | Tipo | Situação | Ações                                 |  |
|----------------|----------------|--------------|------|----------|---------------------------------------|--|
| 01/06/2020     | 202000835701   | MEDICO TESTE | SADT | Negado   | [Insistir] [Observações]. [Imprimir]. |  |

Abrirá uma caixa para você escrever uma justificativa:

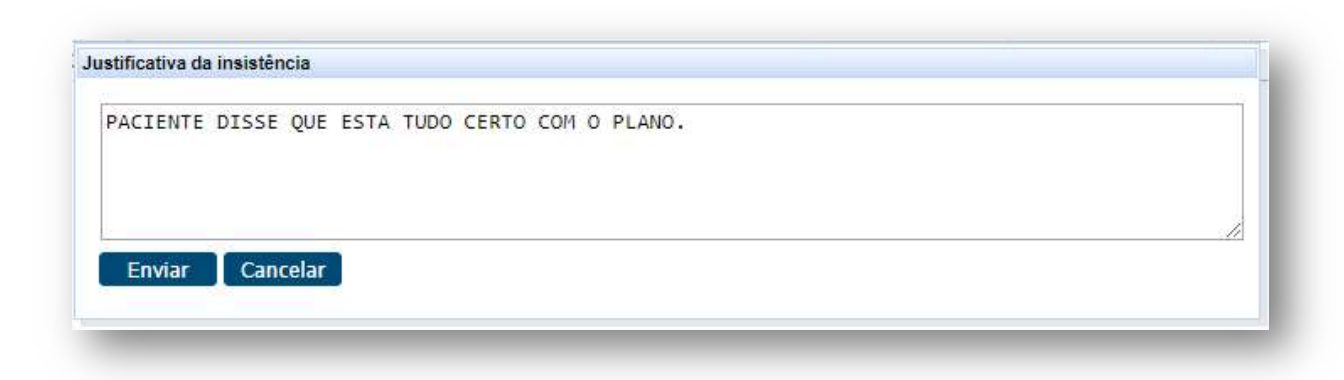

Logo após, entre em contato com a Unimed do cliente, o telefone está no verso do cartão.

# 5. EXECUÇÃO DE GUIA AUTORIZADA

Clicar nas duas setas verdes ao lado da carteira, aparecerá a guia autorizada:

| Carteira:   | 00044600018069582     | Nome:     |            |   |    |
|-------------|-----------------------|-----------|------------|---|----|
| Nascimento: | 18/03/2010            | Sexo:     | Masculino  |   | () |
| Plano:      | CORREIOS - ENFERMARIA | Validade: | 30/06/2021 |   | >  |
| CPF         |                       | Telefones | T          | 1 |    |

Clicar em Executar:

|                  |                |             |      |          | 1             |            |            |
|------------------|----------------|-------------|------|----------|---------------|------------|------------|
| Data Solicitação | Guia Operadora | Solicitante | Tipo | Situação |               | Acões      |            |
|                  | 202400000007   |             | OADT |          | [Observações] | [Executar] | [Imprimir] |

Será exibida a guia TISS com o exame/procedimento autorizado, clicar em Executar:

| - Registro ANS       3 - Num, Guia Principal       4 - Data da Autorização         331872       6 - Data da Validade da Senha       7 - Nimero da Guia Atribuido pela Operadora         2021000626697       6 - Data da Validade da Senha       7 - Nimero da Guia Atribuido pela Operadora         VFORMACOES DA SOLICITACAO         VADOS DA EXECUÇÃO       2010000       40-Cód.Proc.       41-Descrição       42-Qid Sol.       Qid       43-Via       44-Tec.       46-Fator Red/Acr       46-VI Un.         1       29/03/2021       13:41       13:41       22       4010100       CONVENCIONAL<br>DE ATE 12<br>DERVIVACOES       1       1       ✓       Ø - Nao Informado ♥       Ø         VDENTFICACAO DOS MEMBROS DE EQUIPE       Sequencia       1       1       Ø       Ø - Nao Informado ♥       Ø         48-Seq.       49-Grau Part.       50-Cód. Operadora       51-Nome do Profissional       52-Conselho Frof.       51-UF       Ø         1       ✓       Ø       Outono00004       UNIMED SAO JOSE DOS C       0UT       4       SP       999999 CBO de ♥       Ø99 - U ♥       ¥         RoceDimento       Beta       Procedimento       Descricao       Quantid                                                                                                    | 3 - Num. Guia Principal     4 - Data da Autorização       6 - Data da Validade da Senha     7 - Número da Guia Atribuído pela Operadora   AO       AO         7-Hr Inic.     38-Hr Final       38-Hr Final     39-Tab.       40-Cód.Proc.     41-Descrição       42-Qtd Sol.     Qtd       43-Via     44-Tec.       45-Fator Redi/Acr     46-VI Un.       13:41     13:41       22     40101010       CONVENCIONAL<br>DE RITE 12<br>DERIVACOES     1       1     V       V     0 - Nao Informado V                                                                                                    |                                                                                                    |
|----------------------------------------------------------------------------------------------------|----------------------------------------------------------------------------------------------------|----------------------------------------------------------------------------------------------------|
| 331872         - Senha       6 - Data da Validade da Senha       7 - Nimero da Guia Atribuido pela Operadora         202100062697       1       1       1         AFORMACOES DA SOLICITACAO         AROOS DA EXECUÇÃO       20         DPM       Seg       36-Data       37.Hr Inic.       38-Frato         40:05 DA EXECUÇÃO       22       40101010       COVECNICIONAL<br>DE ATE 12<br>DERIVACOES       1       1       ✓       0 - Nao Informado ✓         1       29/03/2021       13:41       13:41       22       40101010       COVECNICIONAL<br>DE ATE 12<br>DERIVACOES       1       1       ✓       0 - Nao Informado ✓       ✓         DENTIFICACAO DOS MEMBROS DE EQUIPE       Sequencia       1       1       ✓       0 - Nao Informado ✓       ✓         1       0       - Cirurgii ✓       000400000004       UNIMED SAO JOSE DOS C       0UT       4       SP       999999 CBO de ✓       099.U ✓       X         ROCEDIMENTOS EM SÉRIE REALIZADOS                                                                                                    | AO AO AO AO AO AO AO AO AO AO AO AO AO A                                                                                                    |                                                                                                    |
| - Senha  - Senha  - Senha  - Senha  - Senha  - Senha  - Senha  - Senha  - Senha  - Senha  - Senha  - Nimero da Guia Atribuido pela Operadora  - Senha  - Senha  - Senha  - Nimero da Guia Atribuido pela Operadora  - Senha - Senha - | 6 - Data da Validade da Senha     7 - Número da Guia Atribuído pela Operadora       AO     -       7Hr Inic.     38-Hr Final       38-Hr Final     39-Tab.       40-Cód.Proc.     41-Descrição       42-Qtd Sol.     Qtd       43-Via     44-Tec.       45-Fator RediAcr     46-VI Un.       13:41     13:41       22     40101010       CONVENCIONAL<br>DE RIF 12<br>DERIVACOES     1       1     -       V     0 - Nao Informado                                                                                                    |                                                                                                    |
| 102100062697         IFORMACOES DA SOLICITACAO         ADOS DA EXECUÇÃO         DEM Seg       36-Data       37-Hr Inic.       38-Friand       40-Cód.Proc.       41-Descrição       42-Citd Sol.       QI do do do do do do do do do do do do do                                                                                                    | AO * * * * * * * * * * * * * * * * * * *                                                                                                    |                                                                                                    |
| FORMACOES DA SOLICITACAO           ADOS DA EXECUÇÃO           PMI Sea 36-Data 37-Hr Inic. 38-Hr Final 39-Tab. 40-CódLProc. 41-Descrição 42-Qid Sol. Qit d. 43-Via 44-Tec. 46-Fator Red/Acr 46-VI Un.           1         29/03/2021         13.41         13.41         22         40101010         ECG<br>CONVENCIONAL.<br>DE RT 12<br>DERIVAÇÕES         1         1         ✓         0 - Nao Informado ✓         46-VI Un.           ENTIFICACAO DOS MEMBROS DE EQUIPE           Sequencia<br>1 ✓         1         ✓         0 - Nao Informado ✓         ✓           48-Seq. 49-Grau Part.         50-Cód. Operadora         51-Nome do Profissional         52-Conseiho 54-UF         55-Código CBO         Especialidade           1         ✓         65-Código CBO         Especialidade           00-Cirurgii ✓         000400000004         UNIMED SAO JOSE DOS C         0UT         4         Secuencia           1         0         65-Código CBO         Especialidade         ©           00-Cirurgii ✓         000400000004         UNIMED SAO JOSE DOS C         0UT         4 <td col<="" td=""><td>AO       C1/Hr Inic.     38-Hr Final     39-Tab.     40-Cód.Proc.     41-Descrição     42-Qtd Sol.     Qtd     43-Via     44-Tec.     45-Fator Red/Acr     46-VI Un.     47-VI Total       13:41     13:41     22     40101010     CONVENCIONAL<br/>DE ATE 12<br/>DERIVACOES     1     1     V     V     0 - Nao Informado V     III       &gt;SDE EQUIPE     Sequencia     1     V     V     V     V     V     V</td></td>                                                                                                    | <td>AO       C1/Hr Inic.     38-Hr Final     39-Tab.     40-Cód.Proc.     41-Descrição     42-Qtd Sol.     Qtd     43-Via     44-Tec.     45-Fator Red/Acr     46-VI Un.     47-VI Total       13:41     13:41     22     40101010     CONVENCIONAL<br/>DE ATE 12<br/>DERIVACOES     1     1     V     V     0 - Nao Informado V     III       &gt;SDE EQUIPE     Sequencia     1     V     V     V     V     V     V</td>                                                                                                    | AO       C1/Hr Inic.     38-Hr Final     39-Tab.     40-Cód.Proc.     41-Descrição     42-Qtd Sol.     Qtd     43-Via     44-Tec.     45-Fator Red/Acr     46-VI Un.     47-VI Total       13:41     13:41     22     40101010     CONVENCIONAL<br>DE ATE 12<br>DERIVACOES     1     1     V     V     0 - Nao Informado V     III       >SDE EQUIPE     Sequencia     1     V     V     V     V     V     V |
| PORMACCES DA SOLICITACAO           DOS DA EXECUÇÃO           PM         Seq         36-Data         77.Hr lnic.         38-Hr Final         39-Tab.         40-Cód.Proc.         41-Descrição         42-Otd Sol.         Qt         43-Via         44-Tec.         45-Fator Red/Acr         46-VI Un.           1         29/03/2021         13.41         13.41         22         40101010         CONVENCIONAL<br>DE ATE 12<br>DERIVACOES         1         1         ✓         0 - Nao Informado ✓         0           ENTIFICACAO DOS MEMBROS DE EQUIPE           Sequencia           1         ✓         64-Grau Part.         56-Cód.Qorradora         51-Mome do Profissional         52-Conselho         54-UF         56-Código CBO         Especialidade           1         ✓         0-Cirurgii ✓         000400000004         UNIMED SAO JOSE DOS C         OUT         4         SP         999999 CBO de ✓         099 - U ✓         XC                                                                                                    | AD     *                                                                                                    |                                                                                                    |
| NDOS DA EXECUÇÃO         PM       Seq       36-Data       37-Hr Inic.       38-Hr Final       39-Tab.       40-Cód.Proc.       41-Descrição       42-Qid Sol.       Qid       43-Via       44-Tec.       45-Fator Red/Acr       46-VI Un.         1       29/03/2021       13.41       13.41       22       40101010       CONVENCIONAL<br>DE ATE 12<br>DERIVACOES       1       1                                                                                                    |                                                                                                    |                                                                                                    |
| PM       Seq       36-Data       37-Hr Inic.       38-Hr Final       38-Tab.       40-Cód.Proc.       41-Descrição       42-Qtd Sol.       Qtd       43-Via       44-Tec.       45-Fator Red/Acr       46-VI Un.         1       29/03/2021       13.41       13.41       22       4010100       CONVENCIONAL<br>DE ATE 12<br>DERIVACOES       1       1                                                                                                    | 7.Hr Inic.     38-Hr Final     39-Tab.     40-Cód.Proc.     41-Descrição     42-Qtd Sol.     Qtd     43-Via     44-Tec.     46-Fator Red/Acr     46-VI Un.     47-VI Total       13.41     12.     40101010     CONVENCIONAL<br>DE ATE 12<br>DERIVACOES     1     1     V     V     10 - Nao Informado V     1     1       25     DE EQUIPE     Sequencia     1     V     V     1     V     V                                                                                                    |                                                                                                    |
| 1       29/03/2021       13.41       13.41       22       40101010       CONVERCIONAL<br>DE/RTE 122<br>DE/RTVACCES       1       1       •       •       •       •       •       •       •       •       •       •       •       •       •       •       •       •       •       •       •       •       •       •       •       •       •       •       •       •       •       •       •       •       •       •       •       •       •       •       •       •       •       •       •       •       •       •       •       •       •       •       •       •       •       •       •       •       •       •       •       •       •       •       •       •       •       •       •       •       •       •       •       •       •       •       •       •       •       •       •       •       •       •       •       •       •       •       •       •       •       •       •       •       •       •       •       •       •       •       •       •       •       •       •       •       •       •       <                                                                                                    | 13:41     13:41     22     40101010     ECG<br>CONVENCIONAL<br>DE ATE 12<br>DERIVACOES     1     1     •     •     •     •     •       >S DE EQUIPE     •     •     •     •     •     •     •     •     •       YS DE EQUIPE     •     •     •     •     •     •     •     •     •       YS DE EQUIPE     •     •     •     •     •     •     •     •                                                                                                    |                                                                                                    |
| 1       29/03/2021       13:41       13:41       22       40101010       CONVENCIONAL DET 12 DERIVACOES       1       1       •       •       0 - Nao Informado •         ENTIFICACAO DOS MEMBROS DE EQUIPE         Sequencia         A9-Grau Part.       50-Cód. Operadora       51-Nome do Profissional       52-Conselho       54-UF       55-Código CBO       Especialidade         1       •       •       0-Cirurgii •       00040000004       UNIMED SAO JOSE DOS C       OUT       4       SP       999999 CBO de •       099 - U •       X         ROCCEDIMENTOS EM SÉRIE REALIZADOS                                                                                                    | 13:41       13:41       22       40101010       CONVENCIONAL DEATE 12       1       1       •       •       0 - Nao Informado •       •         15 DE EQUIPE       •       •       •       •       •       •       •       •       •       •       •       •       •       •       •       •       •       •       •       •       •       •       •       •       •       •       •       •       •       •       •       •       •       •       •       •       •       •       •       •       •       •       •       •       •       •       •       •       •       •       •       •       •       •       •       •       •       •       •       •       •       •       •       •       •       •       •       •       •       •       •       •       •       •       •       •       •       •       •       •       •       •       •       •       •       •       •       •       •       •       •       •       •       •       •       •       •       •       •       •       •       • |                                                                                                    |
| ENTIFICACAO DOS MEMBROS DE EQUIPE<br>NCIONAR MEMBRO DE EQUIPE<br>Seguencia<br>1 v<br>0 - Cirurgii v<br>0 00400000004 UNIMED SAO JOSE DOS C<br>OUT 4 SP<br>9999999 CBO de v<br>1 0 - Cirurgii v<br>0 00400000004 UNIMED SAO JOSE DOS C<br>OUT 4 SP<br>9999999 CBO de v<br>0 099 - U v<br>COCEDIMENTOS EM SÉRIE REALIZADOS<br>OPM Data Hora Inicial Horal final Tabela Procedimento Descricao Quantido                                                                                                    | DERIVACOES                                                                                                    |                                                                                                    |
| ENTIFICACAO DOS MEMBROS DE EQUIPE<br>DICIONAR MEMBRO DE EQUIPE<br>48-Seq. 49-Grau Part. 50-Cód. Operadora 51-Nome do Profissional 52-Conselho Prof. 53-Nr. Conselho 54-UF 55-Código CBO Especialidade<br>1 v 0-Cirurgii 000400000004 UNIMED SAO JOSE DOS C OUT 4 SP 999999 CBO de v 099-U v x<br>ACCEDIMENTOS EM SÉRIE REALIZADOS<br>OPM Data Hora Inicial Horal final Tabela Procedimento Descricao Quantid                                                                                                    | 2S DE EQUIPE                                                                                                    |                                                                                                    |
| OCEDIMENTOS EM SÉRIE REALIZADOS       OPM     Data     Hora inicial     Horat final     Tabela     Procedimento     Descrição     Quantidi                                                                                                    |                                                                                                    |                                                                                                    |
| OPM         Data         Hora inicial         Horal final         Tabela         Procedimento         Descricao         Quantidi                                                                                                    | ] 000400000004 UNIMED SAO JOSE DOS C OUT 4 SP 999999 CBO de 🗸 099 - U V                                                                                                    |                                                                                                    |
| OPM Data Hora inicial Horal final Tabela Procedimento Descricao Quantida                                                                                                    | ieALIZADOS «                                                                                                    |                                                                                                    |
|                                                                                                    | Hora inicial Horal final Tabela Procedimento Descricao Quantidade                                                                                                    |                                                                                                    |
| Executar                                                                                                    |                                                                                                    |                                                                                                    |

|                  |                    |                  |       | - 11 |
|------------------|--------------------|------------------|-------|------|
| Registro de SP/S | ADT '81555860' rea | alizado com suce | esso. | - 11 |
|                  |                    |                  |       | - 11 |
|                  | 0                  | K                |       | - 11 |
|                  |                    | <u> </u>         |       |      |
|                  |                    |                  |       |      |

Se o contrato do cliente for em "Custo Operacional", há necessidade de envio da guia TISS para Operadora, neste caso você deverá imprimir e assinar.

Para saber quais são as empresas em Custo Operacional, acesse a "intranet" no site da Unimed SJC ou entre em contato com o Contas Médicas.

|                  | 1.0       |                                |                          |                       | Guia: 202100062697 - Documen                | to: 81729753 - 29/03/2021 |
|------------------|-----------|--------------------------------|--------------------------|-----------------------|---------------------------------------------|---------------------------|
|                  |           | 22                             | PRESTA                   | DORES                 |                                             | 8                         |
|                  |           |                                | Clínica                  | 4 - UNIMED SJCA       | MPOS                                        |                           |
|                  |           |                                | Prestador Principal      | 4 - UNIMED SAO        | JOSE DOS CAMPOS                             |                           |
|                  |           |                                | Especialidade            | 20 - CARDIOLOGI       | A                                           |                           |
|                  |           |                                | Prestador Solicitante    | 000400                |                                             |                           |
|                  |           |                                | BENEFIC                  | CIÁRIO                |                                             | *                         |
|                  |           |                                | Beneficiário             | 000446000180695       | 82 -                                        |                           |
|                  |           |                                | Tipo de Plano            | 1 - ENFERMARIA        |                                             |                           |
|                  |           |                                | Plano                    | 7 - CORREIOS          |                                             |                           |
|                  |           |                                | Contratante              | 1560 - EMPRESA B      | BRASILEIRA DE CORREIOS E TELE               | G                         |
|                  |           |                                | Forma de Pagamento       | 2 - CUSTO OPERA       | CIONAL                                      |                           |
|                  |           |                                | SERVIÇOS AU              | TORIZADOS             |                                             | «                         |
| ita Realização Q | uantidade | Código Serviço                 | Descrição                | Serviço               | Prestador Executante                        | Participação              |
| 29/03/2021       | 1         | 4 <mark>0101010</mark>         | ECG CONVENCIÓ<br>DERIVAC | NAL DE ATE 12<br>COES | 00040000004 - UNIMED<br>SAO JOSE DOS CAMPOS | 0,00                      |
| Total            |           |                                |                          |                       |                                             | R\$ 0,00                  |
|                  |           | Mensagem do Sist               | tema                     |                       | ×                                           |                           |
|                  |           | Registro de Si<br>com sucesso. | P/SADT '2021000626       | 97 / Documento:       | 81729753' realizado                         | $\searrow$                |
|                  |           |                                | - 0                      | ок                    |                                             |                           |

**OBS.** Nem todos os procedimentos podem ser solicitados e/ou executados pelo sistema Autorizador Web, em caso de dúvida consulte o setor de Credenciamento.

# 6. CONTATOS ÚTEIS

Dúvidas sobre a utilização do sistema: Suporte ao Prestador (TI) Tel. 0800 707 1019 (opção 2) ou (12) 2139-4172. E-mail: suporte.prestador@unimedsjc.coop.br Dúvidas sobre autorizações: Central de atendimento Tel. 0800 707 1019 (opção 1) Dúvidas sobre faturamento: Contas Médicas Tel. (12) 2139 4173 E-mail: contasmedicas@unimedsjc.coop.br Credenciamento: Tel. (12) 2139 4050 E-mail: credenciamento@unimedsjc.coop.br

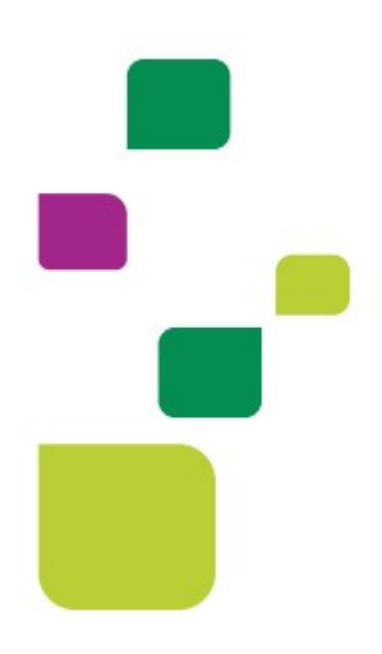

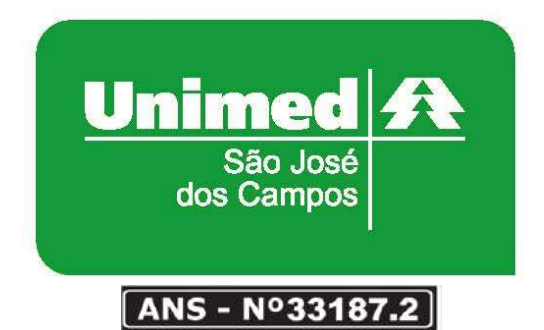

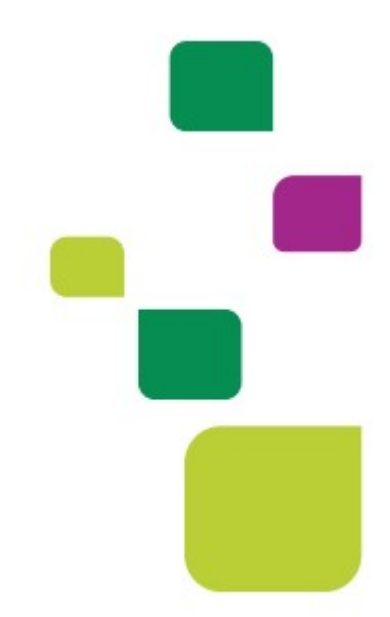